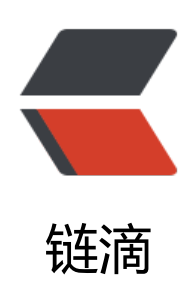

## Elasticsearch 权限控制插件 search-guard-2 安装

作者: kouzhuong

- 原文链接: https://ld246.com/article/1472803335867
- 来源网站:链滴
- 许可协议: 署名-相同方式共享 4.0 国际 (CC BY-SA 4.0)

<h2><span style="font-size: 12px;">介绍</span></h2>

<span style="font-size: 12px;">elasticsearch 权限控制的插件 是有几个的,如官网提供的shield, </span><span style="font-size: 12px;">http-basic 插 ,本文将要使用的search-guard-2插件等。除此之外,也可以通过应用自行控制,当然相应的功夫就 下得多了。</span>

本文介绍使用 search-guard, 相比shield来说, 该插件大部分功能 是免费使用的, 当然功能上还是能很好的满足需求的。

<h2>安装</h2>

要使用search-guard-2插件,同时还需要安装 search-guard-ssh插件,具体安装步骤如下:

1. 安装 search-guard-ssh 插件

bin/plugin install -b com.floragunn/search-guard-ssl/2.3. .15

2. 下载 search-guard-ssl 源码(<a href="https://github.com/flo agunncom/search-guard-ssl" title="search-guard-ssl" target="\_blank">https://github.com/flo agunncom/search-guard-ssl</a>),执行example-pki-scripts/example.sh(如果是windows环境 可以考虑使用Cygwin运行)生成密钥库文件。

生成密钥库需要用到openssl,如果未安装,请先进行安装() </ >

如果要使用其它的参数来生成密钥库文件,请按自己的需要修改各 sh文件中的内容。

3. 成功生成密钥文件后,拷贝truststore.jks文件到elasticse
rch-home/config/ 目录下,同时将 node-\*-keystore.jks 分别拷贝到各个es节点上,放于config目
下

4. 接着在config/elasticsearch.yml文件中 配置 search-gua
d-ssl 相关内容(注意修改其中不同的数据)

searchguard.ssl.transport.keystore\_filepath: node-0-keys ore.jks

searchguard.ssl.transport.keystore\_password: changeit

searchguard.ssl.transport.truststore\_filepath: truststore.jks

searchguard.ssl.transport.truststore\_password: changeit

searchguard.ssl.transport.enforce\_hostname\_verification: false

5. 如果需要使用https进行访问,继续添加如下配置

searchguard.ssl.http.enabled: true

searchguard.ssl.http.keystore\_filepath: node-0-keystore.jks

searchguard.ssl.http.keystore\_password: changeit

searchguard.ssl.http.truststore\_filepath: truststore.jks

searchguard.ssl.http.truststore\_password: changeit

6. 添加 example-pki-scripts/ca/root-ca.crt 证书到系统中,此时启动elasticsearch,便只能通过https://localhost:9200/访问成功了。下面即可 始安装配置search-guard-2了。

7. 安装插件 search-guard-2bin/plugin.bat install -b com.floragunn/search-guard-2/2

8. 配置config/elasticsearch.yml, 在其中加

searchguard.authcz.admin\_dn:

- "CN=kirk, OU=client, O=client, L=Test, C=DE"

searchguard.audit.type: internal\_elasticsearch

其中, admin\_dn的值需要根据前面密钥库文 生成的时候使用的相关信息进行相应修改。同时拷贝kirk-keystore.jks到config目录(为了方便, 与 它的jks放到一起)

9. 启动elasticsearch , 然后在 linux上 行下面的命令 (默认密码 changeit, 默认集群名 elasticsearch, 所以如果未进行修改, 下面命令中

应参数可以去掉) \$ plugins/search-guard-2/tools/sgadmin.sh \ -cd plugins/search-guard-2/sgconfig/ \ -ks config/kirk-keystore.jks \ -ts config/truststore.iks \ -kspass changeit \ -tspass changeit \ -cn crimson-search-cluster \ -nhnv 若是在windows上,则首先在 pl gins/search-guard-2/tools/sgadmin.sh所在目录生成创建 sgadmin.bat文件,在其中添加如下内 : @echo off setlocal set DIR=%~dp0 java %JAVA OPTS% -cp "%DIR%..\..\search-guard-ssl\\*;%DIR%..\\*;%DIR%..\..\..\lib\\*" com.flor gunn.searchguard.tools.SearchGuardAdmin %\* endlocal 然后执行指令: plugins\search-guard-2\tools\sgadmin.bat -cd plugins\search-guard-2\sgconfig\ -ks config\kirk-keystore.jks -ts config\truststore.jks -kspass changeit -tspass changeit -cn crimson-search-cluster -nhnv 通过上述操作会将权限信息添加到集群索引中。此时访问https://lo alhost:9200/ 将会要求输入用户名密码,此处是[kirk(pwd: kirk)],输入并确认,即可获取到当前信息。 <br />登录成功后可以尝试访问 https://localhost:9200/ search 将会提示无权限。这里需要到 sgc nfig\目录下相应文件中添加权限才行, <br />这里就不赘述了, 可以到官网了解 (<a href="https:/ github.com/floragunncom/search-guard/tree/v2.3.4.5" title="search-guard-2" target=" blank >https://github.com/floragunncom/search-guard/tree/v2.3.4.5</a>) <h2 class="brush: java; light: true">安装过程中的问题</h2> 1. 安装了search-guard-ssl 和 se rch-guard-2后,并更新了相应的elasticsearch.yml配置,当访问的时候,提示: <span style="color" #ff0000;">Search Guard not initialized (SG11)</span> <span>解决办法: 这是因为未 始化search guard 权限配置信息的原因,执行上述步骤9即可。</span> <span>2. 在执行步骤9的时候, 示</span> FAIL: Expected 5 config types for node nYEdPSM4Tj2xR2 TbtPk9A but got only [] Done with failures 解决办法: 此问题在windows上 LZ没有遇到,但是在linux环境上遇到了,具体什么原因没有找到,解读源码的时候,发现主要是在 行com.floragunn.searchguard.tools.SearchGuardAdmin类中的下面的代码的时候,遇到请求超 的原因 ConfigUpdateResponse cur = tc.execute(ConfigUpdateAc ion.INSTANCE, new ConfigUpdateRequest(new String[]{"config","roles","rolesmapping","inter alusers", "actiongroups"})).actionGet(); 至于如何解决该问题,暂时还没 找到办法。如果有谁知道的话, 还请不吝赐教! <span style="color: #ff0000;"</p>

更新: </span>

<span style="color: #008000;" 2016-09-03:</span>

<span style="color: #008000;"
可以考虑在windows环境上部署一个与linux上的elasticsearch一样的服务,然后通过windows上的
务执行步骤9的操作,相应的数据会写入到集群中的。</span>

2016-09-06:

经过5天的反复调试 (真是浪费时 了),最终确认到问题所在:应该是系统资源不足的原因。因为用的虚拟机,开始分配的是1个cpu+ G内存,每次调试到 类 <a class="header" href="eclipse-javadoc:%E2%98%82=elasticsea ch/src%5C/main%5C/java%3Corg">org</a>.<a class="header" href="eclipse-javadoc:%E2%98%82=elasticsea ch/src%5C/main%5C/java%3Corg">org</a>.<a class="header" href="eclipse-javadoc:%E2%98%82=elasticsea ch/src%5C/main%5C/java%3Corg">org</a>.<a class="header" href="eclipse-javadoc:%E2% 8%82=elasticsearch/src%5C/main%5C/java%3Corg.elasticsearch">elasticsearch/src%5C/main%5C/java%3Corg.elasticsearch</a>.<a class "header" href="eclipse-javadoc:%E2%98%82=elasticsearch/src%5C/main%5C/java%3Corg.elasticsearch/src%5C/main%5C/java%3Corg.elasticsearch/src%5C/main

private void sendLocalRequest(
ong requestId, final String action, final TransportRequest request) 方法内,将任务添加到线程
中后

final String executor = reg.getExecutor();

if (ThreadPool.Names.SAME.equals(executor)) {

//noinspection unchecked

reg.processMessageReceived(request, channel);

} else {

}

threadPool.executor(executor).execute(new AbstractRunnable() {

@Override

protected void doRun() throws Exception {

//noinspection unchecked

reg.processMessageReceived(request, channel);

```
@Override
public boolean isForceExecution() {
    return reg.isForceExecution();
}
```

```
}
```

```
@Override
public void onFailure(Throwable e) {
    try {
```

```
channel.sendResponse(e);
```

```
} catch (Throwable e1) {
```

logger.warn("failed to notify channel of error message for action [" + action + "

", e1);

logger.warn("actual exception", e);

```
}
});
```

即上面else块内, 然后任务就卡 不被调用了, 但windows上是可以正常调用的。 所以猜想可能是资源不足的问题

```
于是尝试添加了一个核心, 再调试, 发现就可以正常处理了。 <br /> <br />
```